## HP OfficeJet Pro 8710 All-in-One series

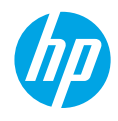

### תחילת העבודה

- 1. פעל בהתאם להוראות שבעלון ההתקנה כדי להתחיל בהתקנת המדפסת.
  כאשר תופיע הנחיה בתצוגת לוח הבקוה של המדפסת, בחר אחת מהאפשרויות במסך אפשרויות הגדרת מדפסת.
  - **2.** חבר את המדפסת והמשך בהתקנה מקוונת של המדפסת.

אם בחות באפשרות ההגדרה הכללית או הבסיסית, בקר בכתובת **123.hp.com/ojp8710** כדי להפעיל תוכנת המדפסת של HP או את אפליקציית HP Smart עבור המחשב או ההתקן הנייד שלך.

**לתשומת לבם של משתמשי ®Windows:** ניתן גם להשתמש בתקליטור של תוכנת המדפסת של HP. אם למדפסת שלך לא מצורף תקליטור, תוכל להזמין דוך **www.support.hp.com**.

. צור חשבון או רשום את המדפסת שלן.

### הגדרת חיבור אלחוטי

ניתן לחבר בהצלחה את המדפסת לרשת האלחוטית על-ידי ביצוע ההוראות בלוח הבקרה של המדפסת והתקנת תוכנת המדפסת של HP או אפליקציית HP Smart.

לקבלת מידע נוסף, בקר במרכז ההדפסה האלחוטית של HP (www.hp.com/go/wirelessprinting).

#### פתרון בעיות ברשת האלחוטית

- אם הנורית הכחולה בלוח הבקרה של המדפסת אינה דולקת, ייתכן שיכולות האלחוט כבויות.
  - אם הנורית הכחולה מהבהבת, המדפסת אינה מחוברת לרשת.

. הפעל את 'אשף הגדרת הרשת האלחוטית' כדי ליצור חיבור אלחוטי

#### כדי להפעיל רשת אלחוטית או להשתמש באשף הגדרת הרשת האלחוטית

- בתצוגת לוח הבקרה של המדפסת, גע בכרטיסייה שבחלקו העליון של המסן או החלק עליה כלפי מטה כדי לפתוח את 'לוח . המחוונים', גע ב-עון אל אלחוט) ואז ב-¢ (הגדרות).
  - בע בהגדרות אלחוט ולאחר מכן בצע אחת מהפעולות הבאות: **.2** 
    - . גע ב**אלחוט** כדי להפעיל אותו.
  - גע באשף הגדרת הרשת האלחוטית או בהגדרה מוגנת על-ידי Wi-Fi, ולאחר מכן פעל בהתאם להוראות שעל-גבי המסך כדי ליצור חיבור אלחוטי.

עצה: לקבלת עזרה נוספת, בקר בכתובת www.hp.com/go/wifihelp.

**הערה**: אם אתה משתמש במחשב המבוסס על Windows, תוכל להשתמש בכלי HP Print and Scan Doctor לצורן פתרון בעיות. הורד כלי זה מהכתובת www.hp.com/go/tools.

#### (Wi-Fi Direct) השתמש במדפסת באופן אלחוטי ללא שימוש בנתב

בעזות Wi-Fi Direct ניתן לחבר באופן אלחוטי את המחשב או ההתקן הנייד (כגון טלפון חכם או מחשב הלוח) ישירות למדפסת— מבלי להתחבר לרשת אלחוטית קיימת.

**הערה**: כדי להשתמש ב-Wi-Fi Direct, ייתכן שתצטרן להתקין את התוכנה של HP במחשב או בהתקן הנייד שלן. לקבלת מידע נוסף, בקר בכתובת 1**23.hp.com/ojp8710**.

**עצה**: לקבלת מידע נוסף על אופן ההדפסה בעזרת Wi-Fi Direct, בקר באתר האינטרנט בנושא 'הדפסה עם Wi-Fi Direct' (**www.hp.com/go/wifidirectprinting**).

#### עבור מחיבור USB לחיבור אלחוטי

.www.hp.com/go/usbtowifi מידע נוסף:

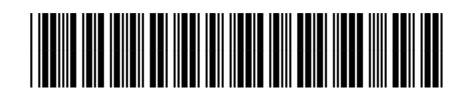

EN HE

### הגדרת הפקס

באפשרותך להגדיר פקס באמצעות תוכנת מדפסת HP (מומלץ) או לוח הבקרה של המדפסת.

- Windows : השתמש באשף הפקס במהלך התקנת תוכנה. כדי להגדיר לאחר התקנת תוכנה, פתח את תוכנת המדפסת של HP (לחץ לחיצה כפולה על הסמל עם שם המדפסת בשולחן העבודה), עבור אל הכרטיסייה פקס ולאחר מכן בחר אשף הגדרת פקס.
  - SSX לאחר התקנת התוכנה, השתמש בהגדרות הפקס הבסיסיות דרך תוכנית השירות HP Utility.
    - לוח הבקרה: גע בפקס במסך הבית, ולאחר מכן גע בהגדרה.

לקבלת מידע נוסף, בקר בכתובת www.hp.com/support/ojp8710.

### מידע נוסף

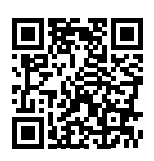

תמיכה במוצר

www.hp.com/support/ojp8710

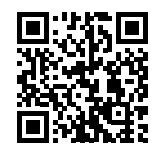

הדפסה מהתקנים ניידים של HP

www.hp.com/go/mobileprinting

| עזרה               | קבל עזרה נוספת ומצא הודעות, מידע אודות תקינה ואיכות הסביבה (לרבות הודעת התקינה<br>של האיחוד האירופי והצהרות בנוגע לתאימות) בסעיף "מידע טכני" של המדריך למשתמש:<br>www.hp.com/support/ojp8710.                                                                                 |
|--------------------|----------------------------------------------------------------------------------------------------|
| מידע אודות מחסניות | אחסון מידע אנונימי אודות השימוש: המחסניות של HP המשמשות מדפסת זו מכילות<br>שבב זיכוון המסייע לפעולת המדפסת ולאחסון כמות מוגבלת של מידע אנונימי אודות<br>השימוש במדפסת. מידע זה עשוי לשמש לשיפור מדפסות של HP בעתיד. עיין במדריך<br>למשתמש בכתובת: www.hp.com/support/ojp8710. |
| מידע בטיחות        | השתמש רק בכבל המתח ובמתאם המתח המסופקים על-ידי HP (אם הם מצוופים).                                                                                                    |
| שימוש בדיו         | www.hp.com/go/inkusage                                                                                                    |
| מספר הדגם לתקינה   | למוצר הוקצה מספר דגם לתקינה לצורך זיהוי ופיקוח. אין לבלבל את מספר הדגם לתקינה<br>עם השם השיווקי או עם מספרי המוצר.                                                                                                    |
| רישום המדפסת       | www.register.hp.com                                                                                                    |
| הצהות תאימות       | www.hp.eu/certificates                                                                                                    |

### הצהרת אחריות מוגבלת של מדפסת HP

#### אחריות

אנא עיין/ני בתעודת האחריות המצורפת לאריזת המוצר.

Microsoft היבWindows הינם סימנים מסחריים רשומים או סימנים מסחריים של Microsoft Corporation בארצות הברית ו/או במדינות/אזורים אחרים. Mac ו-OS X הם סימנים מסחריים של Apple Inc., הרשומים בארה"ב ובמדינות/אזורים אחרים. עברית

# HP OfficeJet Pro 8710 All-in-One series

### **Get started**

- Follow the instructions in the setup flyer to begin printer setup.
   When prompted on the printer control panel display, select an option on the **Printer Setup Options** screen.
- 2. Connect your printer and continue printer setup online.

If you selected the general or basic setup option, visit **123.hp.com/ojp8710** to launch the HP printer software or HP Smart app for your computer or mobile device.

**Note for Windows® users:** You can also use the HP printer software CD. If your printer does not come with a CD, you may order one from **www.support.hp.com**.

**3.** Create an account or register your printer.

### Set up wireless connection

By following the instructions on the printer control panel and installing the HP printer software or HP Smart app, you should have successfully connected the printer to the wireless network.

For more information, visit the HP Wireless Printing Center (www.hp.com/go/wirelessprinting).

#### Solve wireless problems

- If the blue light on the printer control panel is not lit, wireless might be turned off.
- If the blue light is blinking, the printer is not connected to a network.

Use the Wireless Setup Wizard to make a wireless connection.

#### To turn on wireless or use wireless setup wizard

- 1. On the printer control panel display, touch or swipe down the tab at the top of a screen to open the Dashboard, touch (1) (Wireless), and then touch 🗘 (Settings).
- 2. Touch Wireless Settings, and then do one of the following:
  - Touch Wireless to turn it on.
  - Touch Wireless Setup Wizard or Wi-Fi Protected Setup, and then follow the onscreen instructions to make a wireless connection.

#### Tip: For more help, visit www.hp.com/go/wifihelp.

**Note**: If you are using a computer running Windows, you can use the HP Print and Scan Doctor tool for troubleshooting. Download this tool from **www.hp.com/go/tools**.

#### Use the printer wirelessly without a router (Wi-Fi Direct)

With Wi-Fi Direct, you can connect your computer or mobile device (such as smartphone or tablet) directly to a printer wirelessly—without connecting to an existing wireless network.

**Note**: To use Wi-Fi Direct, you might need HP software installed on your computer or mobile device. For more information, visit **123.hp.com/ojp8710**.

**Tip**: To learn about printing with Wi-Fi Direct, visit the Wi-Fi Direct Printing website (www.hp.com/go/wifidirectprinting).

### **Convert from a USB connection to wireless connection**

Learn more: www.hp.com/go/usbtowifi.

## Set up fax

You can set up fax using the HP printer software (recommended) or from the printer control panel.

- **Windows**: Use the Fax Wizard during software installation. To set up after software installation, open the HP printer software (double-click the icon with the printer name on the desktop), go to the **Fax** tab, and then select **Fax Setup Wizard**.
- **OS X**: After software installation, use Basic Fax Settings from the HP Utility.
- Control panel: Touch Fax on the Home screen, and then touch Setup.

For more information, visit **www.hp.com/support/ojp8710**.

### Learn more

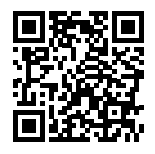

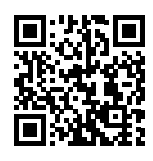

Product support

www.hp.com/support/ojp8710

HP mobile printing www.hp.com/go/mobileprinting

| Help                      | Get additional help and find notices, environmental, and regulatory information (including the European Union Regulatory Notice and compliance statements) in the "Technical Information" section of the User Guide: <b>www.hp.com/support/ojp8710</b> .                                                                                                    |  |
|---------------------------|----------------------------------------------------------------------------------------------------|--|
| Cartridge information     | <b>Anonymous usage information storage:</b> HP cartridges used with this printer contain a memory chip that assists in the operation of the printer and stores a limited set of anonymous information about the usage of the printer. This information might be used to improve future HP printers. Refer to the user guide on: www.hp.com/support/ojp8710. |  |
| Safety information        | Use only with the power cord and power adapter (if provided) supplied by HP.                                                                                                    |  |
| Ink usage                 | www.hp.com/go/inkusage                                                                                                    |  |
| Regulatory Model Number   | For regulatory identification purposes, your product is assigned with a Regulatory Model Number. The Regulatory Model Number should not be confused with the marketing name or product numbers.                                                                                                    |  |
| Printer registration      | www.register.hp.com                                                                                                    |  |
| Declaration of Conformity | www.hp.eu/certificates                                                                                                    |  |

Microsoft and Windows are either registered trademarks or trademarks of Microsoft Corporation in the United States and/or other countries. Mac and OS X are trademarks of Apple Inc., registered in the U.S. and other countries.

English

### **HP** printer limited warranty statement

| HP Product                                                                 | Limited Warranty Period                                                                                                    |
|----------------------------------------------------------------------------|----------------------------------------------------------------------------------------------------|
| Printer                                                                    | 1 year hardware warranty                                                                                                    |
| Print or Ink cartridges                                                    | Until the HP ink is depleted or the "end of warranty" date<br>printed on the cartridge has been reached, whichever occurs<br>first. This warranty does not cover HP ink products that have |
|                                                                            | been refilled, remanufactured, refurbished, misused, or tampered with.                                                                                                    |
| Printheads (only applies to products with customer replaceable printheads) | 1 year                                                                                                    |
| Accessories                                                                | 1 year unless otherwise stated                                                                                                    |

A. Extent of limited warranty

- 1. This HP Limited Warranty applies only to HP branded products sold or leased a) from HP Inc., its subsidiaries, affiliates, authorized resellers, authorized distributors, or country distributors; b) with this HP Limited Warranty.
- 2. HP Inc. (HP) warrants to the end-user customer that the HP products specified above will be free from defects in materials and workmanship for the duration specified above (the "Limited Warranty Period"), which Limited Warranty Period begins on the date when the HP Hardware Product is first detected during its initial boot, which date is known as the "first start date." Alternatively, if the HP Hardware Product is not detected at that time, the Limited Warranty Period shall start on the latter of the date of purchase or lease from HP or from the HP or, if applicable, the HP authorized service provider completes installation installation.
- For software products, HP's limited warranty applies only to a failure to execute programming instructions. HP does not warrant that the operation of any product will be interrupted or error-free.
   HP's limited warranty covers only those defects that arise as a result of normal use of the product, and does not cover any
- other problems, including those that arise as a result of:

  - a. Improper maintenance or modification;
     b. Software, media, parts, or supplies not provided or supported by HP;
     c. Operation outside the product's specifications;

  - d. Unauthorized modification or misuse.
- HP's limited warranty is void in the event the printer is attached to an aftermarket apparatus or system that modifies the printer's functionality such as a continuous ink system. For HP printer products, the use of a non-HP cartridge or a refilled cartridge does not affect either the warranty to the 5.
- customer or any HP support contract with the customer. However, if printer failure or damage is attributable to the use of a non-HP or refilled cartridge or an expired ink cartridge, HP will charge its standard time and materials charges to service the printer for the particular failure or damage.
- 7. If HP receives, during the applicable warranty period, notice of a defect in any product which is covered by HP's warranty, HP
- shall either repair or replace the product, at HP's option.
  8. If HP is unable to repair or replace, as applicable, a defective product which is covered by HP's warranty, HP shall, within a reasonable time after being notified of the defect, refund the purchase price for the product.
  9. HP shall have no obligation to repair, replace, or refund until the customer returns the defective product to HP.

- Any replacement product may be either new or like-new products of similar functionality as the product being replaced.
   HP products may contain remanufactured parts, components, or materials equivalent to new in performance.
   HP's Limited Warranty Statement is valid in any country where the covered HP product is distributed by HP. Contracts for additional warranty services, such as on-site service, may be available from any authorized HP service facility in countries where the product is distributed by HP or by an authorized importer.
- B. Limitations of warranty TO THE EXTENT ALLOWED BY LOCAL LAW, NEITHER HP NOR ITS THIRD PARTY SUPPLIERS MAKES ANY OTHER WARRANTY OR CONDITION OF ANY KIND, WHETHER EXPRESS OR IMPLIED WARRANTIES OR CONDITIONS OF MERCHANTABILITY, SATISFACTORY QUALITY, AND FITNESS FOR A PARTICULAR PURPOSE.
- C. Limitations of liability
  - To the extent allowed by local law, the remedies provided in this Warranty Statement are the customer's sole and exclusive remedies
  - TO THE EXTENT ALLOWED BY LOCAL LAW, EXCEPT FOR THE OBLIGATIONS SPECIFICALLY SET FORTH IN THIS WARRANT' STATEMENT, IN NO EVENT SHALL HP OR ITS THIRD PARTY SUPPLIERS BE LIABLE FOR DIRECT, INDIRECT, SPECIAL, INCIDENTAL, OR CONSEQUENTIAL DAMAGES, WHETHER BASED ON CONTRACT, TORT, OR ANY OTHER LEGAL THEORY AND WHETHER ADVISED OF THE POSSIBILITY OF SUCH DAMAGES.
- D. Local law
  - 1. This Warranty Statement gives the customer specific legal rights. The customer may also have other rights which vary from state to state in the United States, from province to province in Canada, and from country to country elsewhere in the world. 2. To the extent that this Warranty Statement is inconsistent with local law, this Warranty Statement shall be deemed modified
  - to be consistent with such local law. Under such local law, certain disclaimers, exclusions and limitations of this Warranty Statement may not apply to the customer.

#### **HP Limited Warranty**

Visit www.support.hp.com to access warranty support including troubleshooting tips, diagnostics tools, software and drivers, product information, and how-to videos. Support options like chat and forums are also accessible from this website.

The HP limited Warranty is a commercial guarantee voluntarily provided by HP. The name and address of the HP entity responsible for the performance of the HP Limited Warranty in your country is as follows:

U.K: HP Inc UK Limited, Cain Road, Amen Corner, Bracknell, Berkshire, RG12 1HN Treland: Hewlett-Packard Ireland Limited, Liffey Park Technology Campus, Barnhall Road, Leixlip, Co.Kildare Malta: Hewlett-Packard Ireland Limited, Liffey Park Technology Campus, Barnhall Road, Leixlip, Co.Kildare

United Kingdom: The HP Limited Warranty benefits apply in addition to any legal rights to a guarantee from a seller of nonconformity of goods with the contract of sale. These rights expire six years from delivery of goods for products purchased in England or Wales and five years from delivery of goods for products purchased in Scotland. However, various factors may impact your eligibility to receive these rights. For further information, please consult the following link: Consumer Legal Guarantee or you may visit the European Consumer Centers website.Consumers have the right to choose whether to claim service under the HP Limited Warranty or against the seller under the legal guarantee.

Ireland: The HP Limited Warranty benefits apply in addition to any statutory rights from seller in relation to nonconformity of goods with the contract of sale. However various factors may impact your eligibility to receive these rights. Consumer statutory rights are not limited or affected in any manner by HP Care Pack. For further information, please consult the following link: Consumer Legal Guarantee or you may visit the European Consumer Centers website.Consumers have the right to choose whether to claim service under the HP Limited Warranty or against the seller under the legal guarantee.

Malta: The HP Limited Warranty benefits apply in addition to any legal rights to a two-year guarantee from seller of nonconformity of goods with the contract of sale; however various factors may impact your eligibility to receive these rights. Consumer statutory rights are not limited or affected in any manner by the HP Limited Warranty. For further information, please consult the following link: Consumer Legal Guarantee or you may visit the European Consumer Centers website.

Consumers have the right to choose whether to claim service under the HP Limited Warranty or against the seller under two-year legal quarantee.

For further information, please consult the following link: Consumer Legal Guarantee (www.hp.com/go/eu-legal) or you may visit the European Consumer Centers website(http://ec.europa.eu/consumers/solving\_consumer\_disputes/non-judicial\_redress/ecc-net/).